# Xerox® Summarizer alkalmazás

# Rövid használati útmutató a Xerox® Summarizer alkalmazás használatához

# LEÍRÁS

A Xerox<sup>®</sup> Summarizer összefoglalót készít a dokumentumokról megtekintésre, nyomtatásra és emailben való elküldésre, közvetlenül a Xerox Connect Key kompatibilis készülékeken. A mesterséges intelligencia (AI) segítségével a Xerox Summarizer több tucat vagy akár több száz oldalt redukál az eredeti szöveg bizonyos százalékára (extrakciós) vagy a forrásszöveg rövid és tömör változatára (absztrakt). Könnyen megtekintheti az összefoglalót menet közben, módosíthatja az összefoglaló hosszát, és elküldheti e-mailben az eredményt PDF vagy Microsoft Word formátumban.

#### Eszközkövetelmények

A Summarizer az AltaLink<sup>®</sup> és a VersaLink<sup>®</sup> családdal használható. Ebben az útmutatóban az "eszköz" szót a többfunkciós nyomtató és egyéb nyomtató szinonimájaként és azokkal felcserélhetően használjuk.

Minden Xerox®, AltaLink® és VersaLink® eszköz a következőket igényli:

- A Xerox Extensible Interface Platform<sup>®</sup> (EIP) engedélyezése szükséges. A készülékeknek támogatniuk kell az EIP 3.7 vagy újabb verzióját.
- Az eszközöknek támogatniuk kell a beolvasást.
- A Xerox<sup>®</sup> ConnectKey<sup>®</sup> alkalmazás telepítését (Weblet telepítési elvek) engedélyezni kell.
- Gondoskodjon arról, hogy a készülék kommunikálni tudjon az internettel.

#### Megjegyzés:

Egyes hálózatok proxyt igényelnek az internettel való kommunikációhoz.

Ha az SSL ellenőrzése aktiválva van az eszközön, győződjön meg arról, hogy a biztonsági tanúsítványok be vannak töltve az eszközre.

Alapértelmezetten a Xerox<sup>®</sup> Solutions tanúsítványok előre fel vannak töltve minden 2016 Xerox<sup>®</sup> ConnectKey<sup>®</sup> technológiát engedélyező AltaLink<sup>®</sup> és VersaLink<sup>®</sup> eszközre.

Ha többet szeretne megtudni a fenti beállításokkal kapcsolatban, tekintse meg a Xerox App Gallery online támogatását a következő honlapon: <u>https://www.support.xerox.com/en-us/product/xerox-app-gallery</u>

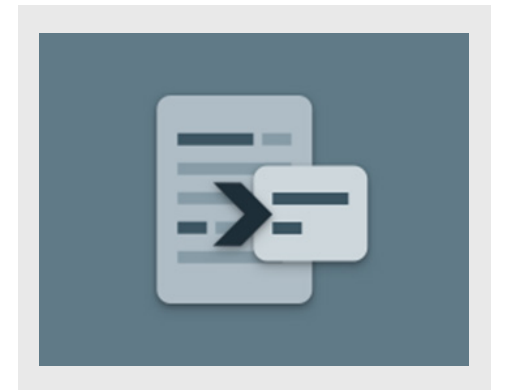

#### A SUMMARIZER TELEPÍTÉSE

Az alábbi műveletek azt feltételezik, hogy Ön már rendelkezik Xerox® App Gallery-fiókkal. Amennyiben nincs hozzáférése Xerox App Gallery-fiókhoz, a fiók létrehozásával kapcsolatban a Xerox® App Gallery rövid útmutatója szolgál segítségül.

A készülék hozzáadásának, valamint alkalmazások a Xerox® App Gallery fiókhoz való hozzáadásának és telepítésének részletes utasításaihoz tekintse meg az útmutató végén található dokumentumhivatkozásokat.

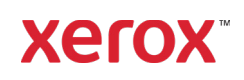

#### GALLERY ALKALMAZÁSOK TELEPÍTÉSE A XEROX® APP GALLERY WEBPORTÁLRÓL (FIZETŐS ALKALMAZÁS)

- 1. Látogasson el a Xerox® App Gallery URLcímére: https://appgallery.services.xerox.com
- 2. Válassza a **Bejelentkezés** lehetőséget.
- 3. Adjon meg egy érvényes e-mail-címet és jelszót.
- 4. Az Eszközök lapon adjon hozzá egy többfunkciós nyomtatót.
- 5. A Minden alkalmazás lapon válassza ki a kívánt alkalmazást.
- 6. Válassza a Feliratkozás gombot.
- 7. Fogadja el az Alkalmazás végfelhasználói licencszerződését (EULA).
- 8. Válassza a Fizetés lehetőséget.
- Töltse ki a Számlázási adatokat, és válassza a Megrendelés lehetőséget.
- 10. Válassza a **Befejezés** lehetőséget.
- 11. Keresse meg beérkező e-mailjei között a vásárlás megerősítését.

#### GALLERY ALKALMAZÁSOK TELEPÍTÉSE A XEROX® APP GALLERY WEBPORTÁLRÓL (PRÓBAVERZIÓS ALKALMAZÁS)

- 1. Látogasson el a Xerox® App Gallery URLcímére:
- https://appgallery.services.xerox.com
- Válassza a **Bejelentkezés** lehetőséget.
   Adjon meg egy érvényes e-mail-címet és ielszót.
- 4. Az Eszközök lapon adjon hozzá egy többfunkciós nyomtatót.
- 5. A Minden alkalmazás lapon válassza ki a kívánt alkalmazást.
- 6. Válassza a Telepítés gombot.
- A gombra kattintva megjelenik a Próbatelepítés képernyő.
- Válassza ki azokat az eszközöket, amelyeken ki szeretné próbálni az alkalmazást, majd válassza a Telepítést.

#### EXTRAKCIÓS VAGY ABSZTRAKT

A Summarizer kétféle összefoglalót kínál: az extrakciós és az absztrakt típust.

Az extrakciós összefoglaló az eredeti szöveg hosszának bizonyos százalékán alapul. Ez az arány 5% és 90% között lehet. Ha az extrakciós összefoglaló előnézetét szeretné megtekinteni, akkor a százalékos arányt valós időben módosíthatja, mielőtt véglegesíti az összefoglalót, és az eredményt elküldi emailben vagy kinyomtatja.

Az absztrakt összefoglaló a forrásszöveg mesterséges intelligenciával létrehozott rövid és tömör értelmezése. Az absztrakt összefoglalók potenciálisan tartalmazhatnak új kifejezéseket és mondatokat, amelyek esetleg nem jelennek meg az eredeti forrásszövegben.

**Megjegyzés:** Az extrakciós összefoglalók oldalanként 1 kreditet, míg az absztrakt összefoglalók oldalanként 2 kreditet használnak.

### AZ EXTRAKCIÓS ÖSSZEFOGLALÓ KÉSZÍTÉSÉNEK LÉPÉSEI

- A Xerox készülék kezdőképernyőjén nyissa meg a Summarizer opciót.
- Megjelenik az EULA és az Adatvédelmi nyilatkozat. Fogadja el őket a folytatáshoz.
- Ezután megjelenik a fő képernyő, ahol megadhatja az összefoglalási és szkennelési beállításokat.
- A képernyő tetején található az Összefoglaló típusa, ami alapértelmezés szerint Extrakciós.
- Az összefoglaló hosszának beállításához válassza a Csökkentés a következőre lehetőséget. Egy felugró ablak jelenik meg. Válasszon egy értéket a listából.
- 6. Ezután válassza a Tartalomtípus elemet a tartalomtípusok teljes listájának megtekintéséhez. A tartalomtípus a dokumentuma kategóriája. Válassza ki a beolvasandó dokumentumnak leginkább megfelelő típust.

**Megjegyzés:** Az alkalmazás a kényelem érdekében megőrzi a legutóbb használt tartalomtípust.

 A képernyőn lejjebb néhány szkennelési beállítás, valamint a kivonatolt összefoglaló előnézetének megtekintésére, az eredmények kinyomtatására, az eredmények emailben történő elküldésére és az eredeti dokumentum másolatának megadására szolgáló lehetőségek állnak rendelkezésre.

- Az összefoglaló előnézetének megtekintéséhez a dokumentum beolvasása után válassza az Előnézet lehetőséget.
- 9. Az összefoglaló kinyomtatásához válassza a **Nyomtatás** lehetőséget.
- Ha az összefoglalót PDF- vagy DOCXfájlként szeretné elküldeni e-mailben, kapcsolja be az **E-mail** kapcsolót. Ekkor megjelenik a Címzettek hozzáadása mező. Új vagy legutóbbi címzett hozzáadásához lépjen a mezőre.
   Megjegyzés: A Summarizer menti a legutóbbi e-mail-címzetteket. A legutóbbi e-mail-címeket az E-mail címzettek felugró ablak Legutóbbi hozzáadása gombjának kiválasztásával tekintheti
- meg. 11. Ha csatolni szeretné az eredeti dokumentumot a feladat eredményéhez, válassza az **Eredeti dokumentum**
- csatolása lehetőséget.
  12. Állítsa be a szkennelési beállításokat, és válassza az Előnézet lehetőséget a jobb felső sarokban (Indítás, ha az Előnézet ki van kapcsolva).
- A készülék beolvassa a dokumentumot, és megkezdődik a feldolgozás. Ha kikapcsolta az Előnézet funkciót, ugorjon a 16. lépésre. Ha bekapcsolta az előnézetet, a feldolgozás befejezése után megjelenik egy előnézet.
- 14. Az előnézeti képernyőn lehetősége van a bal felső sarokban található Csökkentés a következőre gomb kiválasztására az összefoglaló hosszának beállításához.
- 15. Ha elégedett az előnézettel, válassza a **Folytatás** lehetőséget.
- Az alkalmazás ezután kinyomtatja és/vagy e-mailben elküldi az összegzett dokumentumot.

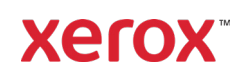

#### AZ ABSZTRAKT ÖSSZEFOGLALÓ KÉSZÍTÉSÉNEK LÉPÉSEI

- A Xerox készülék kezdőképernyőjén nyissa meg a Summarizer opciót.
- 2. Megjelenik az EULA és az Adatvédelmi nyilatkozat. Fogadja el őket a folytatáshoz.
- Ezután megjelenik a fő képernyő, ahol megadhatja az összefoglalási és szkennelési beállításokat.
- Válassza az Összefoglalás típusa opciót a képernyő felső részén. Megnyílik egy felugró ablak. Válassza ki az Absztrakt opciót, és nyomja meg az OK gombot.
- 5. A képernyőn lejjebb néhány szkennelési beállítás, valamint az absztrakt összefoglaló előnézetének megtekintésére, az eredmények kinyomtatására, az eredmények emailben történő elküldésére és az eredeti dokumentum másolatának csatolására szolgáló lehetőségek állnak rendelkezésre.
- Az összefoglaló előnézetének megtekintéséhez a dokumentum beolvasása után válassza az Előnézet lehetőséget.
- 7. Az összefoglaló kinyomtatásához válassza a **Nyomtatás** lehetőséget.
- Ha az összefoglalót PDF- vagy DOCXfájlként szeretné elküldeni e-mailben, kapcsolja be az E-mail kapcsolót. Ekkor megjelenik az E-mail-cím hozzáadása mező. Új vagy legutóbbi címzett hozzáadásához lépjen a mezőre. Megjegyzés: A Summarizer menti a legutóbbi e-mail-címzetteket. A legutóbbi e-mail-címeket az E-mail címzettek felugró ablak Legutóbbi hozzáadása gombjának kiválasztásával tekintheti meg.
- Ha csatolni szeretné az eredeti dokumentumot a feladat eredményéhez, válassza az Eredeti dokumentum csatolása lehetőséget.
- Állítsa be a szkennelési beállításokat, és válassza az Előnézet lehetőséget a jobb felső sarokban (Indítás, ha az Előnézet ki van kapcsolva).
- 11. A készülék beolvassa a dokumentumot, és megkezdődik a feldolgozás. Ha

kikapcsolta az Előnézet funkciót, ugorjon a **13.** lépésre. Ha bekapcsolta az előnézetet, a feldolgozás befejezése után megjelenik egy előnézet.

- Az előnézet megjelenik a képernyőn. Ha elégedett vele, válassza a Folytatás gombot.
- Az alkalmazás ezután kinyomtatja és/vagy e-mailben elküldi az összegzett dokumentumot.

## TÁMOGATÁS

Xerox® App Gallery Tudásbázis https://www.support.xerox.com/support/xeroxapp-gallery/support/enus.html

Xerox® App Gallery Dokumentáció https://www.support.xerox.com/support/xeroxapp-gallery/documentation/enus.html

Ügyfélszolgálat és támogatás https://summarizerapp.support.xerox.com

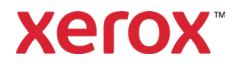